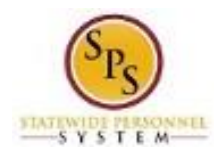

## View Contact Information for an Employee or Retiree

Use this procedure to view contact information for an employee, including home and work contact information.

Note that SPMS Agency Benefits Coordinators can only view contact information for their employees. The Employee Benefits Division can view personal information for all employees and retirees.

## **Procedure:**

- 1. Enter the employee name or W number in the **Search** field.
- 2. Click the **search**  $\bigcirc$  icon.

## **Search Results**

| earch Results  |                                                                                   |  |
|----------------|-----------------------------------------------------------------------------------|--|
| Categories     | Search Results 1 items                                                            |  |
| Common         | Common                                                                            |  |
| Grants         | James Garner - A (W1234567)                                                       |  |
| Organizations  | Prgm Mgr IV   SPS Benefits Division A   Baltimore - 301 W. Preston St<br>Employee |  |
| Payroll        |                                                                                   |  |
| People         | Tip: try selecting another category from the left to see other results            |  |
| Processes      |                                                                                   |  |
| Procurement    |                                                                                   |  |
| Recruiting     |                                                                                   |  |
| Reporting      |                                                                                   |  |
| Security       |                                                                                   |  |
| Staffing       |                                                                                   |  |
| All of Workday |                                                                                   |  |
|                |                                                                                   |  |
|                |                                                                                   |  |

3. In the search results, click the employee name hyperlink.

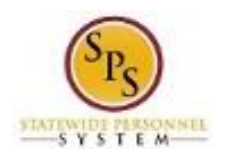

Title:View Contact Information for an Employee or<br/>RetireeFunctional Area:Benefits Administration<br/>Employee Benefits Division, Agency Benefits<br/>Coordinators, and Agency Benefits Liaison

View Worker

|          |                                               | - |   |                                           |                                   |
|----------|-----------------------------------------------|---|---|-------------------------------------------|-----------------------------------|
| ,        | James Garner - A<br>(W1234567)<br>Prgm Mgr IV |   | Q | Location<br>Baltimore - 301 W. Preston St | Manager<br>David Hayden (W1231234 |
|          | Actions<br>Team                               |   |   |                                           |                                   |
| 88       | Summary                                       |   |   |                                           |                                   |
| -        | Job                                           |   |   |                                           |                                   |
| 1        | Contact                                       |   |   |                                           |                                   |
| 2        | Personal                                      |   |   |                                           |                                   |
| <b>1</b> | Compensation                                  |   |   |                                           |                                   |
| 0        | Benefits                                      |   |   |                                           |                                   |
| <u> </u> | Рау                                           |   |   |                                           |                                   |
|          | More (3)                                      |   |   |                                           |                                   |

4. On the worker profile page, click the **Contact** 

Contact tab.

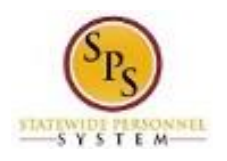

Title:View Contact Information for an Employee or<br/>RetireeFunctional Area:Benefits Administration<br/>Employee Benefits Division, Agency Benefits<br/>Coordinators, and Agency Benefits Liaison

|          | e                                            | • |                                      |                |         |  |
|----------|----------------------------------------------|---|--------------------------------------|----------------|---------|--|
| Ja       | ames Garner - A<br>(W1234567)<br>Prgm Mgr IV | Ŀ | Edit                                 |                |         |  |
|          | Actions                                      |   | Home Contact Information             |                |         |  |
| A        |                                              |   | l item                               |                | 🖉 🏱 🛄 🖉 |  |
|          | Team                                         |   | Address                              | Usage          |         |  |
| 88 - 3   | Summary                                      |   | 111 SPS Drive<br>Baltimore, MD 21201 | Home (Primary) | ^       |  |
|          | Job                                          |   | United States of America             | Mailing        |         |  |
| <b>±</b> | Contact                                      |   |                                      |                |         |  |
| 2        | Personal                                     |   |                                      |                |         |  |
| •        | Benefits                                     |   |                                      |                |         |  |
| <b>6</b> | Pay                                          |   |                                      |                | ~       |  |
| 1        | Performance                                  | 1 | l item                               |                | >       |  |
|          |                                              |   | Email Address                        | llaage         | ,       |  |

- 5. View the home and work contact information.
- 6. The System Task is complete.